### FIRE AND SECURITY

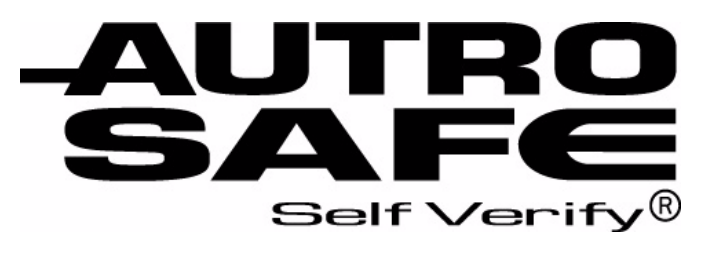

### AutroSafe Interaktivt Brannalarmsystem, Versjon 3

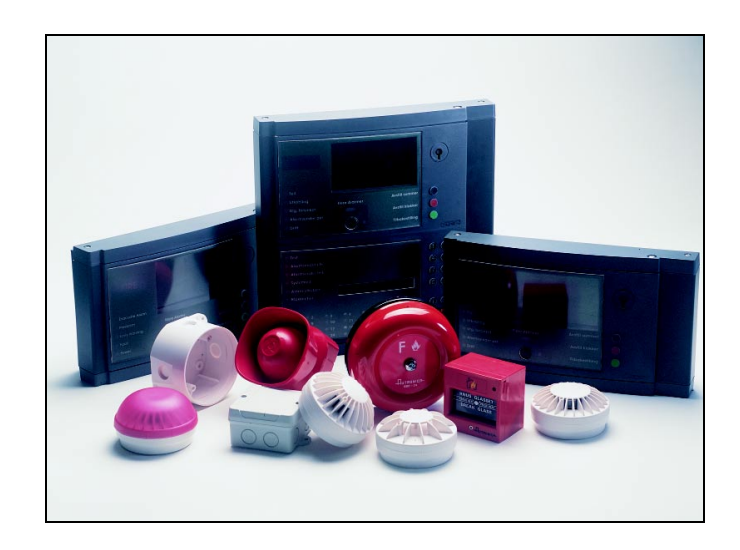

# Operatørhåndbok

Informasjonspanel, BV-320

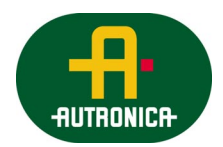

Vi verner liv, miljø og verdier...

ASAFE-IN/FN Rev. A, 010531

#### COPYRIGHT ©

Det er ikke tillatt å reprodusere denne publikasjonen eller deler av den, uansett form, metode og årsak.

Autronica Fire and Security AS og selskapets datterselskaper tar intet ansvar for eventuelle feil som måtte forekomme i denne publikasjonen, heller ikke for skader som måtte oppstå på grunn av innholdet. Informasjonen i denne publikasjonen må ikke betraktes som en garanti fra Autronica Fire and Security AS, og den kan når som helst endres uten varsel.

Produktnavn som er brukt i denne publikasjonen kan være varemerker. De blir brukt utelukkende for å identifisere produktet.

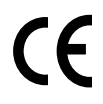

## Innholdsfortegnelse

| 1. | Introduk     | sjon                                              | 5        |
|----|--------------|---------------------------------------------------|----------|
|    | 1.1          | Om håndboken                                      | 5        |
|    | 1.2          | Leseren                                           | 5        |
|    | 1.3          | Referansedokumentasjon                            | 5        |
| 2. | Informas     | sjonspanelet - Oversikt                           | 7        |
|    | 2.1          | Innledning                                        | 7        |
|    | 2.2          | Indikeringer<br>2.2.1 Øvre del                    | 8<br>8   |
|    | 2.3          | Displayet                                         | 9        |
|    | 2.4          | Betjeningsknapper<br>2.4.1 Front Push Buttons     | 10<br>10 |
|    | 2.5          | Intern summer                                     | 11       |
| 3. | Operasjo     | onsmodus                                          | 13       |
|    | 3.1          | Innledning                                        | 13       |
|    | 3.2          | Tilstander i operasjonsmodus                      | 13       |
|    | 3.3          | Alarm-nivåer                                      | 14       |
|    | 3.4          | Aksessnivåer                                      | 14       |
|    | 3.5          | Hvordan hendelser presenteres i displayet         | 15       |
|    | 3.6          | Aktivering av den interne summeren.               | 15       |
| 4. | Om "I til    | felle"                                            | 17       |
| 5  | l tilfelle l | hrannalarm                                        | 18       |
| Ο. | 5 1          | Indikering av brannalarm                          | 18       |
|    | 5.2          | Aksjoner i tilfelle brannalarm                    | 19       |
| 6  | l tilfelle l | brannalarm - med alarmforsinkelse                 | 21       |
| Ο. | 6 1          | Indikeringer - brannalarm med alarmforsinkelse    | 21       |
|    | 6.2          | Actions to be Taken - Fire Alarm with Alarm Delay | 21       |
| 7. | l tilfelle l | Forvarsel                                         | 25       |
|    | 7.1          | Indikering av forvarsel                           | 25       |
|    | 7.2          | Aksjoner i tilfelle forvarsel                     | 26       |

| 8. | l tilfelle f | eil                      | 27 |
|----|--------------|--------------------------|----|
|    | 8.1          | Indikering av feil       | 27 |
|    | 8.2          | Aksjoner i tilfelle feil | 28 |
| 9. | Stikkord     | 29                       |    |
| 10 | . Figurliste | 9                        | 30 |
| 11 | . Leserens   | kommentarer              | 31 |

### 1. Introduksjon

#### 1.1 Om håndboken

Denne håndboken skal gi nødvendig informasjon for å kunne lese og forstå informasjonen som gis på informasjonspanelet BV-320, som inngår i AutroSafe Interaktivt Brannalarmsystem.

#### 1.2 Leseren

Håndboken er beregnet for brannvesen og personell som er ansvarlig for drift av anlegget, samt for publikum.

#### 1.3 Referansedokumentasjon

I tillegg til denne håndboken består AutroSafe Interaktivt Brannalarmsystem av følgende håndbøker:

| Tittel                                                                      | Artikkelnr.   |
|-----------------------------------------------------------------------------|---------------|
| Systemspesifikasjon                                                         | P-ASAFE/XN    |
| Installasjonshåndbok, Brannalarmsentral (BS-310/320) / Kontroller (BC-320)  | P-ASAFE-FA/DN |
| Installasjonshåndbok, Betjeningspanel (BS-330)                              | P-ASAFE-OP/DN |
| Installasjonshåndbok, Brannmannspanel (BU-320) / Informasjonspanel (BV-320) | P-ASAFE-RI/DN |
| Installasjonshåndbok, Batteriskap (SY-310)                                  | P-ASAFE-BC/DN |
| Operatørhåndbok, Brannalarmsentral (BS-310/320) / Betjeningspanel (BS-330)  | P-ASAFE-FO/FN |
| Operatørhåndbok, Brannmannspanel (BU-320)                                   | P-ASAFE-FB/FN |
| Operatørhåndbok, Informasjonspanel (BV-320)                                 | P-ASAFE-IN/FN |
| Kort brukerveiledning                                                       | P-ASAFE-SH/FN |
| Shortform Configuration Guide (for the AutroSafe Demo Board)                | P-ASAFE-SH/VE |
| Veggplansje                                                                 | P-ASAFE-WE/LX |
| Veggplansje                                                                 | P-ASAFE-CH/LX |
| Menystruktur                                                                | P-ASAFE/MX    |
| User Guide, Loop Diagnostic Tool, AS-2000                                   | P-ASAFE-AS/FE |
| User Guide, Loop Simulator Tool                                             | P-ASAFE-LS/FE |
| User Guide, Loop Calculator Tool                                            | P-ASAFE-LC/FE |
| User Guide, Merge Tool                                                      | P-ASAFE-MT/FE |
| User Guide, Power Calculator Sheet                                          | P-ASAFE-PC/FE |

## 2. Informasjonspanelet - Oversikt

### 2.1 Innledning

Informasjonspanelet gir ekstra informasjon relatert til en eller flere definerte *Operasjonssoner*.

Informasjonspaneler er montert flere steder i anlegget for å gi publikum informasjon om alarmsituasjoner. Panelene er kun beregnet til kun å vise informasjon.

Panelet kan vise informasjon om brannalarmer, forvarsler, feil, utkoblinger og test. Ingen ytterligere informasjon er tilgjengelig. Hver av de presenterte tilstandene i separate skjermbilder i *kun ett modus.* 

Hvert panel er utstyrt med en FLERE ALARMER-knapp slik at man kan ble gjennom flere sider med hendelser hvis disse ikke kan vises på samme side.

AVSTILL SUMMER-knappen brukes til å avstille den interne summeren.

NESTE VINDU-knappen brukes til å bla til neste skjermbilde (kun skjermbilder med aktiv informasjon vises). Etter at alle vinduene er vist, vises det første skjermbildet på nytt. Når det oppstår et tidsavbrudd eller man ikke har betjent panelet i løpet av en viss periode, vises skjermbildet med høyest prioritet.

En LAMPETEST-knapp brukes til å teste lysdiodene. Alle indikatorene lyser i 5 sekunder, og LCD (displayet) blir hvitt og deretter helt svart.

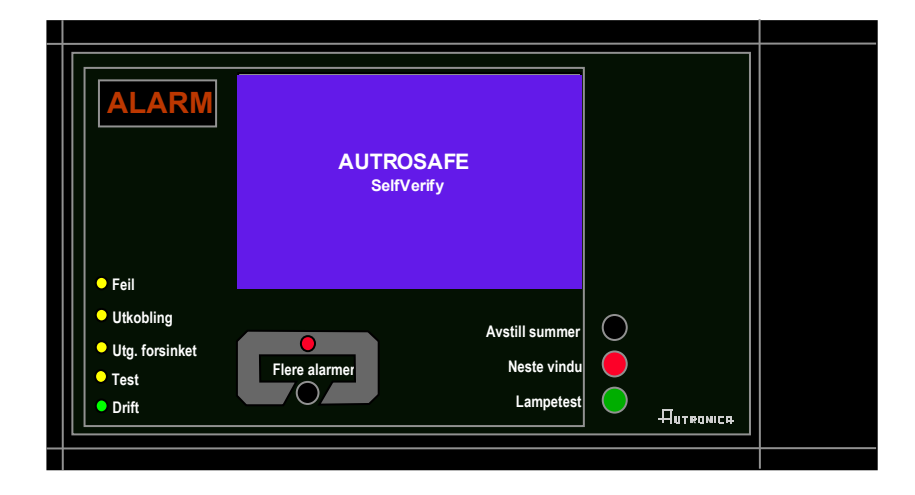

### 2.2 Indikeringer

#### 2.2.1 Øvre del

#### ALARM

Den røde ALARM-indikatoren viser en eller flere deteksjonssoner innenfor operasjonssonen til informasjonspanelet som befinner seg i alarm.

- Blinkende rødt lys: Brannalarm. Klokker (alarmorganer / FAD) er aktivert.
- Konstant rødt lys: Alle FADer som er aktivert av brannalarmen er avstilt ved at Avstill klokker-knappen er trykket. Utstyr for styring og indikering viser fortsatt alarm.

#### O Feil

Den gule Feilvarsel-indikatoren viser at det er en feil i operasjonssonen til betjeningspanelet.

- Blinkende rødt lys: Ukvittert feilvarsel eksisterer.
- Konstant lys Alle feilvarsel er kvittert.

#### O Utkobling

Konstant gult lys når en eller flere av de følgende komponentene i en operasjonssone til informasjonspanelet er utkoblet:

- forsinket funksjon
- individuelle punkter
- deteksjonssoner
- alarmsoner
- klokker (alarmorganer / FAD), utstyr for ekstern brannvarsling (alarmsender), styreutganger og utstyr for ekstern feilvarsling.

#### OUtg. forsinket

Konstant gult lys indikerer at *umiddelbar aktivering av utgang* er utkoblet (manuelt betjent), d.v.s. at en forsinkelse er aktivert for klokker (alarmorganer / FAD) eller alarmsender (utstyr for ekstern brannvarsling / FARE). Konfigurerbart.

#### O Test

Konstant gult lys indikerer at anlegget eller deler av det står i testmodus.

O Drift

Konstant grønt lys når det er nettspenning på panelet.

#### Tekstdisplay - Se kapittel 2.2.

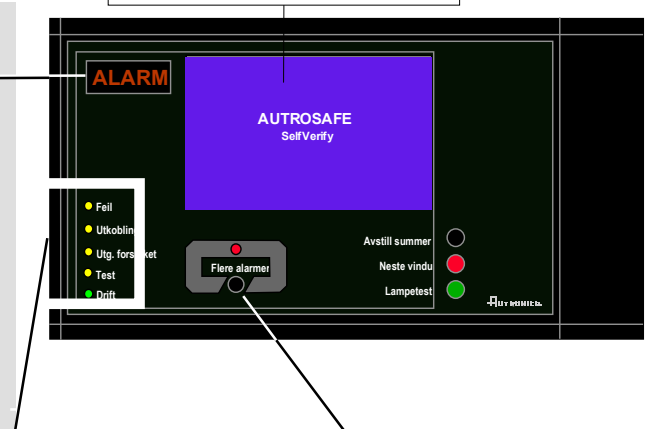

• Flere alarmer I tilfelle mer enn en alarm.

Den røde Flere alarmer-indikatoren viser at flere deteksjonssoner innenfor operasjonssonen varsler brannalarm.

- Blinkende rødt lys: I tilfelle brannalarm. Klokker (alarmorganer / FAD) er fortsatt aktiverte.
- Konstant rødt lys: Avstill klokker-knappen er trykket. Klokker aktivert av brannalarmen er avstilt. Utstyr for styring og indikering er fortsatt i alarmtilstand.

#### 2.3 Displayet

Under normal drift er det bakgrunnsbelyste menydisplayet på.

Menydisplayet har 16 linjer á 40 tegn.

Displayet er inndelt i flere displayvinduer som viser forskjellig type informasjon.

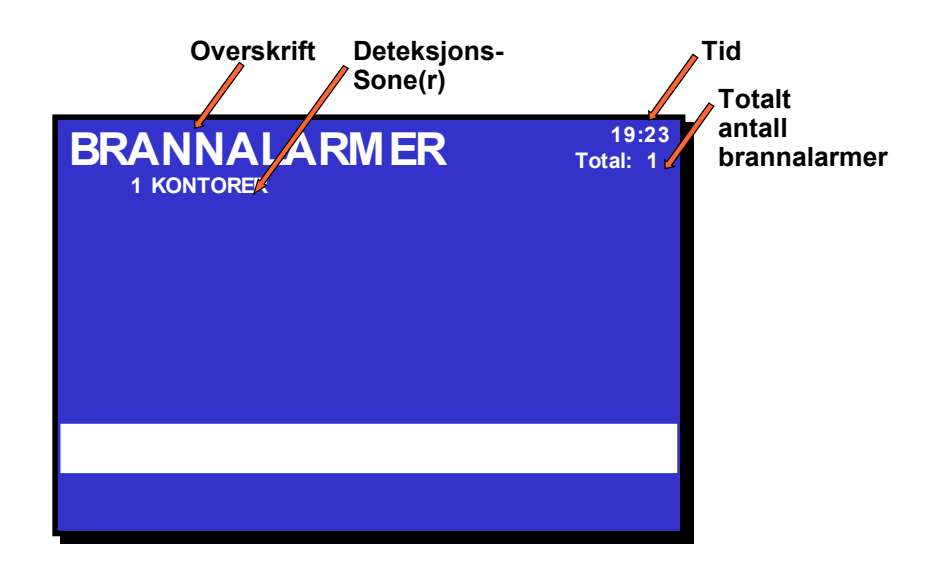

Figur 2-1: Displayet

### 2.4 Betjeningsknapper

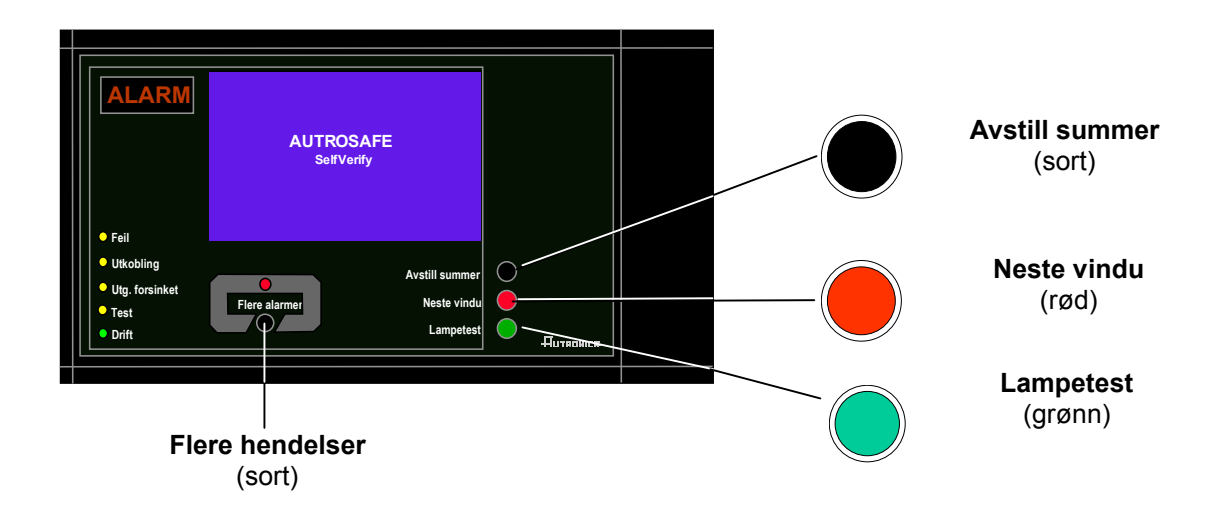

| Trykknapper i front |                           |                                                                                                    |            |  |
|---------------------|---------------------------|----------------------------------------------------------------------------------------------------|------------|--|
|                     | Knapp                     | Funksjon                                                                                                    | Aksessnivå |  |
|                     | Avstill summer<br>(sort)  | Brukes til å avstille summer i panelet. Aktiveres på nytt etter utløpt tidsforsinkelse.                                                              | 1          |  |
|                     | Neste vindu<br>(rød)      | Brukes til å bla til neste skjermbilde (kun vinduer med aktiv informasjon vises).                                                                    | 1          |  |
|                     | Lampetest<br>(grønn)      | Brukes til å teste lysdioder. Alle indikatorene lyser i 5<br>sekunder, og deretter viser displayet et mønster for å<br>kontrollere samtlige piksler. | 1          |  |
|                     | Flere hendelser<br>(sort) | Brukes til å vise flere sider med informasjon som er relatert til det valgte tilstandsvinduet.                                                       | 1          |  |

#### 2.5 Intern summer

Alle informasjonspaneler har en innebygd summer som aktiveres som beskrevet nedenfor. Hver tilstand kan ha sitt eget *lydmønster*. Hvis mer enn en tilstand oppstår samtidig, bestemmes tilstanden til betjeningspanelet og summeren av programmet. Summeren reflekterer tilstanden som har høyest prioritet.

Den interne summeren er styrt av hardware. Den aktiveres i tilfelle:

- Systemfeil
- Alarm
- Forvarsel (prealarm)
- Feil
- Tidligvarsel (ikke implementert)

Summeren kan avstilles ved å trykke *Avstill summer*-knappen. Unntaket er at summeren indikerer systemfeil som *ikke kan* avstilles.

Hvis årsaken til at summeren ble aktivert fortsatt er tilstede, starter summeren igjen etter en stund.

## 3. Operasjonsmodus

### 3.1 Innledning

Informasjonspanelet betjenes i *Operasjonsmodus,* og det går automatisk til denne tilstanden etter oppstart..

Displayet kan se slik ut når panelet står i "tomgang".

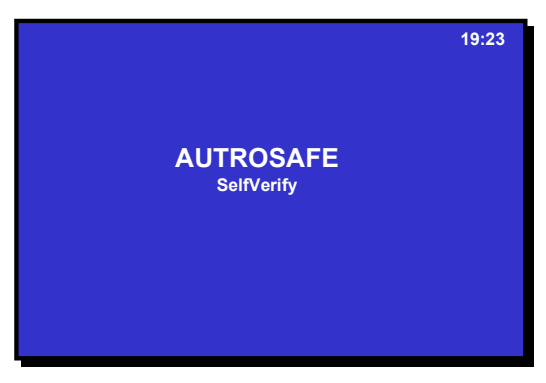

Figur 3-1: "Tomgangsdisplay"

Legg merke til at hvis det oppstår flere hendelser i anlegget samtidig, vil kun *en* hendelse - den med høyest prioritet - bli vist i displayet.

#### 3.2 Tilstander i operasjonsmodus

I operasjonsmodus kan anlegget være stille (lavest prioritet), eller det kan stå i en eller en kombinasjon av flere tilstander. Tabellen nedenfor viser de forskjellige tilstandene, og hvis/hvordan betingelsene indikeres på informasjonspanelet.

| Betingelser<br>(tilstander)         | Indikering<br>på display | Lampers om lyser                                        |
|-------------------------------------|--------------------------|---------------------------------------------------------|
| brannalarm (høyest<br>prioritet)    | Ja.                      | ALARM-indikatoren og<br>indikatoren<br>Alarmsender akt. |
|                                     |                          | Indikatoren Flere alarmer hvis mer enn en alarm.        |
| forvarsel (inklusive prealarmer)    | Ja.                      | Ingen indikatorer lyser - ingen indikering.             |
| feilvarsel                          | Ja.                      | Feil-indikatoren.                                       |
| utkobling                           | Ja.                      | Indikatoren Utkobling.                                  |
| Inkludert i<br>utkoblinger:         | Ja.                      | Indikatoren Utg forsinket.                              |
| Øyeblikkelig<br>aktivering utkoblet |                          |                                                         |
| test                                | Ja                       | Testindikatoren                                         |

### 3.3 Alarm-nivåer

En detektor kan varsle forskjellige alarmnivåer, for å indikere mengde røk eller gass i rommet. Disse er;

- Brannalarm (høyeste nivå)
- Forvarsel, *inklusive*:
  - prealarm
  - (laveste nivå tidligvarsel er ikke implementert)

Når en detektor registrerer endring fra ett alarmnivå til et annet, rapporteres denne hendelsen til systemet som tidligvarsel (ikke implementert), prealarm eller brannalarm. Dette i sin tur vil initiere riktige aksjoner.

#### 3.4 Aksessnivåer

All betjening er gruppert under et av aksessnivåene beskrevet nedenfor. For å betjene informasjonspanelet trenger man adgangsnivå 1.

| Aksessnivå | Adgang vha.                              | Beskrivelse                                                                                                    |
|------------|------------------------------------------|----------------------------------------------------------------------------------------------------|
| 1          | lngen nøkkel eller<br>passord nødvendig. | Adgang for offentligheten. Alle påbudte indikeringer er synlige på aksessnivå 1 uten å at man må betjene anlegget. |
| 4          | Mekanisk verktøy.                        | Adgang for personell som utfører reparasjoner eller som skifter utstyr.                                            |

#### 3.5 Hvordan hendelser presenteres i displayet

De forskjellige hendelsene, som f.eks. "I tilfelle brannalarm" presenteres. BRANNALARMER vil f.eks. vises markert i øvre venstre hjørne i displayet.

Eksemplet nedenfor viser en situasjon hvor tre soner står i alarm. Totalt antall soner i alarm er vist i øvre høyre hjørne.

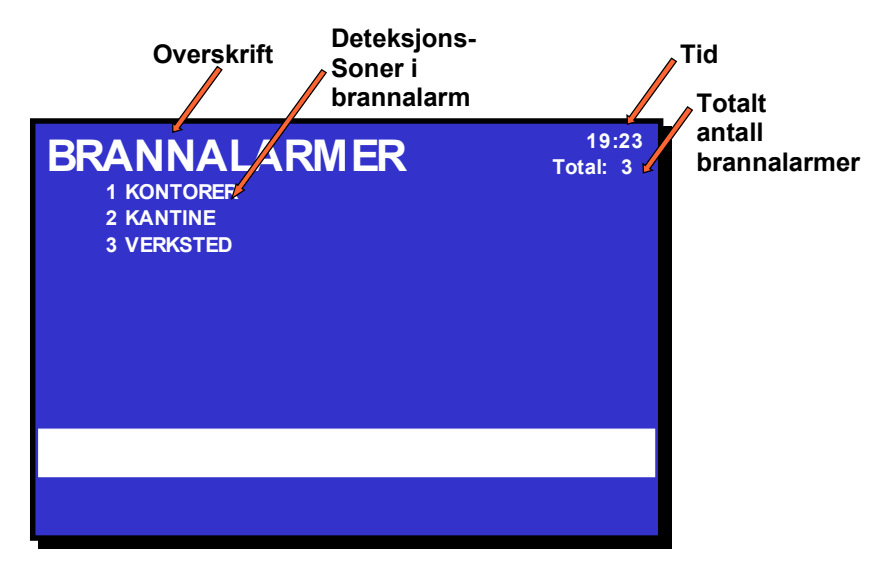

Figur 3-2: Presentasjon av hendelser

#### 3.6 Aktivering av den interne summeren.

Etter å ha trykket AVSTILL SUMMER-knappen i alarm, vil den interne summeren aktiveres automatisk igjen i følgende tilfeller:

- hvis *nye* brannalarmer inntreffer (f.eks. at en deteksjonssone varsler brannalarm)
- etter utløpt tidsforsinkelse hvis årsaken til at summeren ble aktivert fortsatt er tilstede

## 4. Om "I tilfelle...."

De følgende kapitlene - *I tilfelle .....*- omhandler forskjellige hendelser som kan inntreffe;

| Kapittel   | l tilfelle                                                                                                    |
|------------|----------------------------------------------------------------------------------------------------|
| Kapittel 5 | brannalarm                                                                                                    |
| Kapittel 6 | brannalarm med alarmforsinkelse (i en deteksjonssone med <i>forsinket varsling</i> - umiddelbar aktivering utkoblet) |
| Kapittel 7 | forvarsel                                                                                                    |
| Kapittel 8 | feil                                                                                                    |

*Betjeningsinformasjon* er gitt i Kapittel 3. Se også i *Oversikt over knapper og indikatorer* i Kapittel 2, som er ment å gi oversikt over informasjon gitt i panelet.

Da informasjonspanelet er en enhet for visning av informasjon, håndteres alle alarmer fra brannalarmsentralen (BS-320), betjeningspanelet (BS-330) eller brannmannspanelet (BU-320). Følgende beskrivelser inneholder derfor kun informasjon om visning i displayet til informasjonspanelet, og hvordan indikatorer og lydsignaler gis under alarmhåndtering.

For hver hendelse gis det en *oversikt over alle indikeringer* på panelet, samt nødvendige *aksjoner* som må utføres. Sistnevnte er begrenset ut over det som er beskrevet i lokal branninstruks.

All displaybilder vist i etterfølgende kapitler er basert på følgende:

- De viste eksemplene viser et system som er konfigurert for umiddelbar aktivering av utstyr for ekstern brannvarsling (alarmsender) og til å sende melding til ekstern brannvarsling (Brannvesen) *i tilfelle brannalarm. Alarmsender akt.*-indikatoren vil lyse.
- Tabellen for de forskjellige prosedyrene er inndelt i fire kolonner med følgende overskrifter;

| Pkt. | Aksjon | Display | Lyd |
|------|--------|---------|-----|
|------|--------|---------|-----|

## 5. I tilfelle brannalarm

#### 5.1 Indikering av brannalarm.

En eller flere branndetektorer eller manuelle meldere i en eller flere deteksjonssoner varsler brannalarm.

Følgende viser indikeringene i informasjonspanelet i tilfelle "Brannalarm" i en *operasjonssone* til panelet.

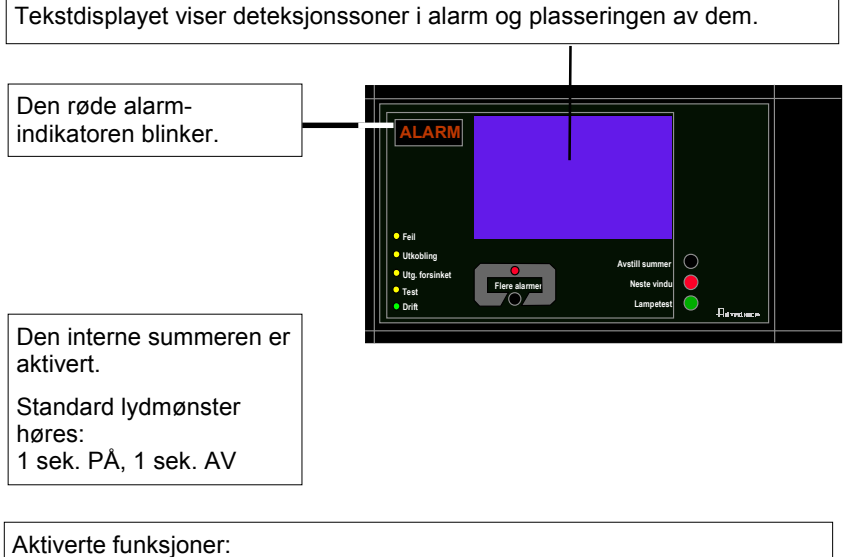

Melding er sent til brannvesenet. Brannalarm-tilstanden aktiverer klokker (alarmorganer; sirener og lys).

| Pkt.                                                                                                    | Aksjon                                                                                                  | Display                                                                                                    | Lyd                                                                                                    |
|----------------------------------------------------------------------------------------------------|----------------------------------------------------------------------------------------------------|----------------------------------------------------------------------------------------------------|----------------------------------------------------------------------------------------------------|
| 1                                                                                                    | Følg lokal branninstruks<br>punkt for punkt.                                                            | BRANNALARMER<br>1 KONTORER<br>2 KANTINE<br>3 VERKSTED                                                                                                    | Alle klokker<br>(alarmorganer / FAD)<br>tilknyttet alarmsoner<br>(som er tilknyttet<br>deteksjonssoner i<br>alarm) er aktivert<br>(sirener og lys).<br>Den interne<br>summeren på<br>betjeningspanelet er<br>slått på. |
|                                                                                                    | Kommentarer:                                                                                            | Den røde <i>ALARM</i> -indikatoren begynner å blinke.<br>Når flere soner er i alarm, tennes <i>Flere alarmer</i> -in                                                          | dikatoren.                                                                                                    |
| 2                                                                                                    | For å avstille den interne<br>summeren trykker man<br>den sorte<br>Avstill summer-knappen               | BRANNALARMER<br>1 KONTORER<br>2 KANTINE<br>3 VERKSTED                                                                                                    | Den interne<br>summeren på<br>betjeningspanelet er<br>slått av.                                                                                                    |
| 3                                                                                                    | Obeserver soner i alarm i<br>displayet.<br>Undersøk alarmsted(er)<br>og iverksett nødvendige<br>tiltak. | BRANNALARMER 19:23<br>1 KONTORER<br>2 KANTINE<br>3 VERKSTED                                                                                                    |                                                                                                    |
|                                                                                                    | Kommentar:                                                                                              | I dette eksemplet er 3 soner i alarm.                                                                                                    |                                                                                                    |
| Ytterligere alarmhåndtering foretas fra BS-320/330 eller BU-32<br>Display, indikatorer og lydindikeringer i informasjonspanelet påvirkes av |                                                                                                    |                                                                                                    | .320.<br>s av følgende:                                                                                                    |
|                                                                                                    |                                                                                                    | Display                                                                                                    | Lyd                                                                                                    |
|                                                                                                    | Når alarmer er avstillt:                                                                                | BRANNALARMER<br>1 KONTORER<br>2 KANTINE<br>3 VERKSTED                                                                                                    | Alle klokker<br>(alarmorganer / FAD)<br>slås av.                                                                                                    |
|                                                                                                    |                                                                                                    | Den røde ALARM-indikatoren lyser konstant.                                                                                                    |                                                                                                    |
|                                                                                                    |                                                                                                    | Alarmsoner aktiveres <i>automatisk</i> på nytt hvis<br>tidsavbrudd på timeren for avstill klokker nås.                                                                        |                                                                                                    |
|                                                                                                    |                                                                                                    | Når brannen er slokket og alle reparasjoner er<br>utført (røk er ventilert bort, nye glass montert i<br>manuelle meldere etc.), skal systemet gå tilbake<br>til normal drift. |                                                                                                    |
|                                                                                                    | Når anlegget er<br>tilbakestilt:                                                                        | AUTROSAFE<br>SelfVerify                                                                                                    | Alle lydindikatorer på alle paneler i                                                                                                    |
|                                                                                                    |                                                                                                    | Hvis ingen punkter varsler brannalarm,<br>tilbakestilles anlegget.<br>Den røde ALARM-indikatoren slukker.<br>Panelet går til klarstilling.                                    | operasjonssonen<br>informasjonspanelet<br>inngår i slukker.                                                                                                    |
|                                                                                                    | Kommentarer:                                                                                            | Hvis det fortsatt finnes punkter som varsler a<br>tilbakestilles, og <i>man ikke gjør noe med dett</i><br>reaktiveres automatisk etter en forutbestem                         | alarm når anlegget<br>'e, vil disse punktene<br>' tid. Displayet vil                                                                                                    |
|                                                                                                    |                                                                                                    | indikere brannalarm som beskrevet i punkt ?                                                                                                    | 1.                                                                                                    |

Operatørhåndbok, AutroSafe Interaktivt Brannalarmsystem, Versjon 3, ASAFE-IN/FN Rev. A, 010531, Autronica Fire and Security AS

## 6. I tilfelle brannalarm med alarmforsinkelse

#### 6.1 Indikeringer - brannalarm med alarmforsinkelse

Et punkt stilt på forsinket aktivering (konfigurerbart) sender alarmsignal fra en deteksjonssone med forsinket varsling i situasjoner hvor *Umiddelbar aktivering er utkoblet, dvs. at alarmforsinkelsen* er aktivert.

#### **MERK:**

En alarm fra en en *manuell melder* vil normalt aktivere alarmutgangen øyeblikkelig selv om *umiddelbar aktivering* er utkoblet.

Følgende viser indikeringene i informasjonspanelet i tilfelle "Brannalarm med alarmforsinkelse" i en *operasjonssone* til panelet.

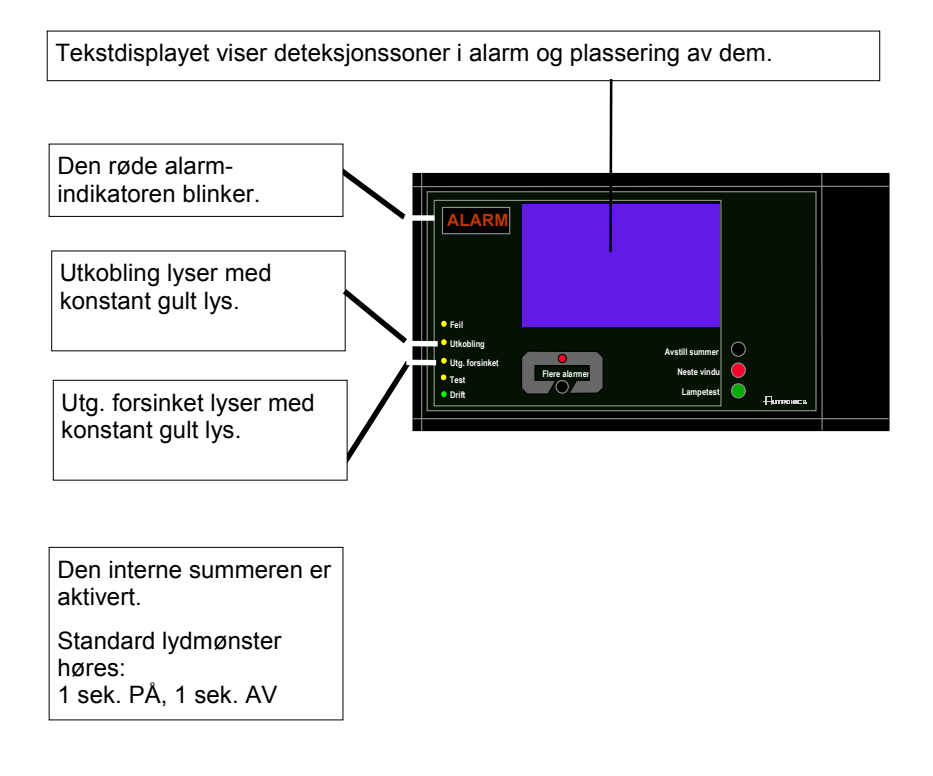

### 6.2 Actions to be Taken - Fire Alarm with Alarm Delay

| 7            | Aksjon                                                                                                    | Display                                                                                                    | Lyd                                                                                                    |  |
|--------------|----------------------------------------------------------------------------------------------------|----------------------------------------------------------------------------------------------------|----------------------------------------------------------------------------------------------------|--|
| 1            | Følg lokal branninstruks<br>punkt for punkt.                                                                                                | BRANNALARMER 19:23<br>1º KJØKKEN<br>FØRSTE FORSINKEDE UTGANGER AKTIVERES 14:40                                                                                                    | Den interne summeren<br>på betjeningspanelet<br>er slått på.                                            |  |
| Kommentarer: |                                                                                                    | Den røde ALARM-indikatoren begynner å blinke.<br><i>Utg. forsinket</i> og <i>Utkobling</i> -indikatorene lyser me<br>indikere at <i>Umiddelbar aktivering</i> er utkoblet (mar<br>menymodus fra brannalarmsentralen BS-320 elle<br>330).<br>I dette eksemplet varsler <i>ett</i> punkt i en deteksjons<br>varsling alarm. | ed konstant gult lys for å<br>nuell betjening i<br>r betjeningspanelet BS-<br>ssone med forsinket       |  |
| 2            | For å avstille den interne<br>summeren trykker man<br>den sorte<br>Avstill summer-knappen                                                   | 19:23<br>1* KJØKKEN<br>FØRSTE FORSINKEDE UTGANGER AKTIVERES 14:40                                                                                                    | Den interne summeren<br>på betjeningspanelet<br>er slått av.                                            |  |
| 3            | Undersøk sone(r) i alarm<br>i displayet.<br>Undersøk brannstedet og<br>iverksett nødvendige<br>tiltak.                                      | BRANNALARMER 19:23<br>1* KJØKKEN<br>FØRSTE FORSINKEDE UTGANGER AKTIVERES 14:40                                                                                                    |                                                                                                    |  |
| 4            | Hvis det har oppstått<br>brann utløses nærmeste<br>manuellmelder.                                                                           | BRANNALARMER 19:23<br>1* KJØKKEN<br>FØRSTE FORSINKEDE UTGANGER AKTIVERES 14:40                                                                                                    |                                                                                                    |  |
| Kommentar:   |                                                                                                    | Hvis en manuellmelder utløses vil alle alarmorganer i operasjonssonen tilknyttet informasjonspanelet (klokker og lys) bli aktivert.                                                                                                    |                                                                                                    |  |
|              | Ytterligere alaı<br>Display, indikatorer og                                                                                                 | mhåndtering foretas fra BS-320/330 eller BU-<br>Iydindikeringer i informasjonspanelet påvirkes                                                                                                    | -320.<br>3 av følgende:                                                                                 |  |
|              | Ytterligere indikering<br>avhenger av om det har<br>oppstått en brann eller<br>ikke.                                                        | Display                                                                                                    | Lyd                                                                                                    |  |
|              | Hvis det ikke har oppstått<br>brann, og anlegget er<br>tilbakestilt:                                                                        | AUTROSAFE<br>SelfVerify<br>Den røde <i>ALARM</i> -indikatoren slukker.<br>Panelet går til klarstilling.                                                                                                    | Alle klokker<br>(alarmorganer / FAD)<br>slås av.                                                        |  |
|              | <i>Hvis det har oppstått brann,</i> og alarmen er utløst ved å aktivere nærmeste manuellmelder eller nærmeste betjeningspanel (BS-320/330): | BRANNALARMER 19:23<br>1 KJØKKEN Totalt: 1                                                                                                    | Alle lydindikeringer på<br>alle paneler i<br>operasjonssonen til<br>informasjonspanelet er<br>slått på. |  |
| Kommentar:   |                                                                                                    | Hvis tidsforsinkelsen er utløpt, vil alle alarmorganer i alarmsonen tilknyttet deteksjonssonen (sirener og lys) bli aktivert.                                                                                                    |                                                                                                    |  |

Operatørhåndbok, AutroSafe Interaktivt Brannalarmsystem, Versjon 3, ASAFE-IN/FN Rev. A, 010531, Autronica Fire and Security AS

| 7 | Aksjon                           | Display                                                                                                    | Lyd                                      |
|---|----------------------------------|----------------------------------------------------------------------------------------------------|------------------------------------------|
|   | Når alarmene er avstillt:        | BRANNALARMER 19:23<br>1 KJØKKEN Totalt: 1                                                                                                    | Alle alarmorganer<br>(FAD) er utkoblet.  |
|   |                                  | Den røde ALARM-indikatoren lyser konstant.                                                                                                    |                                          |
|   |                                  | Alarmsoner aktiveres automatisk på nytt når<br>Avstill klokker-timeren er utløpt, hvis<br>alarmtilstanden fortsatt er tilstede.                                               |                                          |
|   |                                  | Når brannen er slokket og alle reparasjoner er<br>utført (røk er ventilert bort, nye glass montert i<br>manuelle meldere etc.), skal systemet gå tilbake<br>til normal drift. |                                          |
|   | Når anlegget er<br>tilbakestilt: | AUTROSAFE<br>SelfVerify                                                                                                    | Alle lydindikatorer på<br>alle paneler i |
|   |                                  | Den røde ALARM-indikatoren slukker.<br>Panelet går til klarstilling.                                                                                                    | informasjonsponelet<br>inngår i slukker. |

## 7. I tilfelle Forvarsel

#### 7.1 Indikering av forvarsel

En branndetektor i en deteksjonssone har gått i forvarsel (prealarm eller tidligvarsel).

Følgende viser indikeringene i informasjonspanelet i tilfelle forvarsel (prealarm eller tidligvarsel) i en *operasjonssone* til panelet.

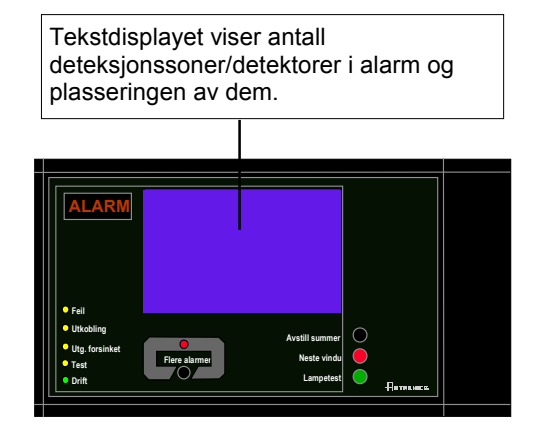

Den interne summeren er aktivert.

Standard lydmønster høres: 0,5 sek. PÅ, 3,5 sek. AV

Aktiverte funksjoner:

Forvarsel vil ikke aktivere klokker (alarmorganer, sirener og lys).

### 7.2 Aksjoner i tilfelle forvarsel

| Pkt.                                                                                                    | Aksjon                                                                                                    | Display                                                                                                    | Lyd                                                                                                  |
|----------------------------------------------------------------------------------------------------|----------------------------------------------------------------------------------------------------|----------------------------------------------------------------------------------------------------|----------------------------------------------------------------------------------------------------|
| 1                                                                                                    | Følg lokal<br>branninstruks<br>punkt for punkt.                                                              | FORVARSEL 19:23<br>PREALARM<br>2 KANTINE                                                                                                    | Den interne summeren på<br>betjeningspanelet er slått på.                                            |
| 2                                                                                                    | For å avstille den<br>interne summeren<br>trykker man den<br>sorte<br>Avstill summer-<br>knappen             | FORVARSEL 19:23<br>PREALARM<br>2 KANTINE                                                                                                    | Den interne summeren på<br>betjeningspanelet er slått av.                                            |
| 3                                                                                                    | Observer sone(r)<br>som går i<br>forvarsel.<br>Undersøk<br>brannstedet og<br>iverksett<br>nødvendige tiltak. | 19:23<br>Totaliti: 1<br>2 KANTINE                                                                                                    |                                                                                                    |
|                                                                                                    | Kommentar:                                                                                                   | I dette eksemplet er kun 1 sone i forvarsel (2 KA                                                                                                    | NTINE blinker).                                                                                      |
| 4                                                                                                    | Hvis det har<br>oppstått brann<br>utløses nærmeste<br>manuellmelder.                                         | FORVARSEL 19:23<br>PREALARM<br>2 KANTINE                                                                                                    |                                                                                                    |
|                                                                                                    | Kommentar                                                                                                    | Hvis en manuellmelder utløses vil alle alarmorga<br>informasjonspanelet (klokker og lys) bli aktivert.                                                                                      | ner i operasjonssonen tilknyttet                                                                     |
|                                                                                                    |                                                                                                    |                                                                                                    |                                                                                                    |
|                                                                                                    | Ytterlige<br>Display, indikator                                                                              | ere alarmhåndtering foretas fra BS-320/330 e<br>er og lydindikeringer fra informasjonspanelet                                                                                               | eller BU-320.<br>påvirkes av følgende:                                                               |
|                                                                                                    |                                                                                                    | Display                                                                                                    | Lyd                                                                                                  |
|                                                                                                    | Når forvarsel<br>(prealarm) er<br>kvittert:                                                                  | FORVARSEL<br>PREALARM<br>2 KANTINE<br>Forvarsel (prealarm) blinker ikke lenger i                                                                                                    | Alle alarmorganer (FAD) er<br>utkoblet.                                                              |
| Kommentar:    I dette eksemplet er kun én sone i prealarm (forvar forvarsel, må hver og en av disse kvitteres fra BS-blinker ikke lenger i displayet. På denne måten er deteksjonssone som gir forvarsel er kvittert eller ik      Når situasjonen er under kontroll og alle reparasjon pve glass montert i manuelle meldere etc.) skal stal stal stal stal stal stal stal st |                                                                                                    | varsel). Hvis flere soner er i<br>S-320/330. Forvarsel som kvitteres<br>er det mulig å se om en<br>ikke.<br>joner er utført (røk er ventilert bort,<br>systemet gå tilbake til normal drift |                                                                                                    |
|                                                                                                    | Når anlegget er<br>tilbakestilt:                                                                             | AUTROSAFE<br>SelfVerify<br>Panelet går til klarstilling.                                                                                                    | Alle lydindikatorer på alle<br>paneler i operasjonssonen<br>informasjonspanelet inngår i<br>slukker. |

### 8. I tilfelle feil

#### 8.1 Indikering av feil

En feil varsles fra en av komponentene (branndetektorer, eksternt utstyr eller annen feil).

Følgende viser indikeringene i informasjonspanelet i tilfelle feil i en *operasjonssone* til panelet.

- Blinkende lys
  Ukvittert feilvarsel eksisterer.
- Konstant lys Alle feilvarsel er kvittert.

Den grønne Drift-lampen er slukket hvis nettspenningen forsvinner.

Tekstdisplayet viser type feil.

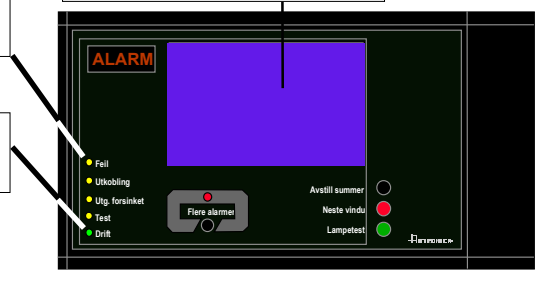

Den interne summeren er aktivert. Standard lydmønster høres: *System:* lyser konstant. *Feil*: 0,5 sek. PÅ, 3,5 sek. AV *Nettfeil*: 0,5 sek. PÅ, 3,25 sek. AV

Aktiverte funksjoner: - Overvåkingslinjen fra utstyret for styring og overvåking aktiveres.

### 8.2 Aksjoner i tilfelle feil

| Pkt.                                                                                                    | Aksjon                                                                                          | Display                                                                                                    | Lyd                                                          |  |
|----------------------------------------------------------------------------------------------------|-------------------------------------------------------------------------------------------------|----------------------------------------------------------------------------------------------------|--------------------------------------------------------------|--|
| 1                                                                                                    | Varsle service/teknisk<br>personell                                                             | Tellvarsel    19:23      Ds Fell    Totalt: 2      Totalt: 1    Totalt: 1      1 KONTORER    Totalt: 1      ANDRE FELL    Totalt: 1      1 SLØYFE (2)    Totalt: 1 | Den interne summeren<br>på betjeningspanelet<br>er slått på. |  |
|                                                                                                    | Kommentar:                                                                                      | Den gule FEIL-indikatoren begynner å blinke.                                                                                                    |                                                              |  |
| 2                                                                                                    | For å avstille den<br>interne summeren<br>trykker man den sorte<br>Avstill summer-<br>knappen   | FEILVARSEL    19:23      DS FEIL    Totalt: 2      Totalt: 1    1      1 KONTORER    Totalt: 1      ANDRE FEIL    Totalt: 1      1 SLØYFE (2)    Totalt: 1         | Den interne summeren<br>på betjeningspanelet<br>er slått av. |  |
|                                                                                                    | Comments:                                                                                       | MERK: Lyd pga. at nett-tilførselen mangler kan ikk                                                                                                    | e avstilles.                                                 |  |
|                                                                                                    |                                                                                                 | MERK: Den interne summeren aktiveres automatis<br>oppdages.                                                                                                    | sk igjen for hver feil som                                   |  |
| 3                                                                                                    | Observer sone(ene)<br>som varsler feil i<br>displayet.                                          | FEILVARSEL 19:23<br>DS FEIL Totalt: 2<br>1 KONTORER<br>ANDRE FEIL Totalt: 1                                                                                        |                                                              |  |
|                                                                                                    | Få service/teknisk<br>personell til å<br>undersøke stedet og<br>iverksett nødvendige<br>tiltak. | 1 SLØYFE (2)                                                                                                    |                                                              |  |
|                                                                                                    | Kommentar:                                                                                      | I dette eksemplet er punkter i en deteksjonssone (<br>Både deteksjonssonen og tihørende sløyfe (sløyfe<br>feilvarsel (Totalt 2 feil).                              | 1 KONTORER) i feiltilstand.<br>drivermodul BSD-310), gir     |  |
|                                                                                                    |                                                                                                 |                                                                                                    |                                                              |  |
| Ytterligere alarmhåndtering foretas fra BS-320/330 eller BU-320.<br>Display, indikatorer og lydindikeringer i informasjonspanelet påvirkes av følgende: |                                                                                                 |                                                                                                    |                                                              |  |
|                                                                                                    |                                                                                                 | Display                                                                                                    | Lyd                                                          |  |
|                                                                                                    | Når alle feilene er<br>kvittert:                                                                | AUTROSAFE<br>SelfVerify                                                                                                    |                                                              |  |
|                                                                                                    | Kommentar:                                                                                      | Feil som er kvittert blinker ikke lenger i displayet. D                                                                                                    | Dette gjør det mulig å se på                                 |  |

| skjermen om en feil er kvittert eller ikke.                                                                                                    |
|----------------------------------------------------------------------------------------------------|
| En feil som er reparert indikeres med en stjerne i displayet (f.eks.,<br>1*KONTORER).                                                                                                    |
| Når alle feil er kvittert vil den gule <i>Feil</i> -indikatoren skifte fra blinkende til konstant lys.                                                                                                    |
| Når alle feil er reparert og kvittert vil panelet gå til klarstilling.                                                                                                    |
| Når alle feil er kvittert, men en eller flere feil fortsatt ikke er reparert, vil panelet gå til klarstilling så snart resten av feilene er reparert.                                                                           |
| l noen tilfeller kan det være nødvendig å tilbakestille systemet for å fjerne en feil.                                                                                                    |
| Hvis systemet oppdager feil på sløyfetopologien (f.eks. to detektorer har byttet plass eller er fjernet), vil sentralen gå til klarstilling når detektorene igjen er plassert riktig i samsvar med konfigurasjonen av anlegget. |

Operatørhåndbok, AutroSafe Interaktivt Brannalarmsystem, Versjon 3, ASAFE-IN/FN Rev. A, 010531, Autronica Fire and Security AS

## 9. Stikkord

aksessnivåer;14 alrmnivåer;14 Avstill klokker;10 Avstill summer;10 Brannalarm;18; 25 Brannalarm med alarmforsinkelse;21 Feil;27 Fforvarsel;25 *I tilfelle.....-*;17 menydisplay;9 *Operasjonsmodus*;13 summer;11 Tidligvarsel;25 Tilbakestiller systemet;10

## 10. Figurliste

| Figur 2-1: Displayet                 | 9  |
|--------------------------------------|----|
| Figur 3-1: "Tomgangsdisplay"         | 13 |
| Figur 3-2: Presentasjon av hendelser | 15 |

## **11. Leserens kommentarer**

Hjelp oss å forbedre kvaliteten på dokumentasjonen ved å gi oss dine kommentar til denne håndboken:

Tittel: Operatørhåndbok,Informasjonspanel BV-320 AutroSafe Interaktivt Brannalarmsystem, Versjon 3, Ref. Nr.: ASAFE-IN/FN Rev. A, 010531

Kommentarer til feil eller utelatelser (med referanse til side):

Snu arket

Forslag til forbedringer

| Takk! Vi vil vurd   | ere dine kommentarer så snart som mulig. |  |  |
|---------------------|------------------------------------------|--|--|
| Vil du ha skriftlig | ′il du ha skriftlig svar? □Ja □ Nei      |  |  |
|                     |                                          |  |  |
| Navn:               |                                          |  |  |
| Tittel:             |                                          |  |  |
| Firma:              |                                          |  |  |
| Adresse:            |                                          |  |  |
|                     |                                          |  |  |
|                     |                                          |  |  |
| Telefon:            |                                          |  |  |
| Telefaks:           |                                          |  |  |
| Dato:               |                                          |  |  |

Send skjemaet til:

Autronica Fire and Security AS N-7483 Trondheim Norge

Tlf: + 47 73 58 25 00 Faks: + 47 73 58 25 01

www.autronicafire.no

Autronica Fire and Security AS er et internasjonalt firma med hovedkontor i Trondheim, Norge og med verdensomspennende salgs- og service-nettverk. I mer en 40 år har Autronicas overvåkingssystemer reddet liv og hindret katastrofer på land og til sjøs. Autronica Fire and Securitys viktigste forretningsområde er deteksjon og varsling av brann. Autronica Fire and Security står for sikring av liv, miljø og verdier.

#### Kvalitetssikring

Streng kvalitetsstyring i Autronica Fire and Security sikrer produkter og tjenester av høy kvalitet. Vårt kvalitetssystem er sertifisert etter kvalitetssystem-standarden NS-EN ISO 9001, og gjelder for følgende produkter og tjenester: markedsføring, salg, design, utvikling, produksjon, installasjon og service av:

- brannalarm og sikkerhetssystemer
- instrumenterings- og styresystemer for petrokjemi, olje og gass

For å sikre kontinuerlig produktforbedring forbeholder Autronica Fire and Security seg retten til å endre spesifikasjoner uten varsel i samsvar med gjeldende lover og regler.